## Obec Informuje Rezervace pro přihlášené

Rezervační stránka, když občan není přihlášen.

| obec<br>PODHORNÍ           | Í ÚJEZD A V                 | OJICE                        | <u></u> C                  | Obec 🏦 Úřad 🖆 Volný čas 🛞 Kontakty                                                                  |
|----------------------------|-----------------------------|------------------------------|----------------------------|----------------------------------------------------------------------------------------------------|
| Obsazenost<br>←→ 11. týden |                             | Dnes                         | je: neděle 16. března      | Rezervace                                                                                           |
| po út<br>10. 3. 11. 3.     | st<br>12. 3. 13             | čt pá<br>3. 3. 14. 3.        | so ne<br>15. 3. 16. 3.     | Pro rezervovani tono objektu je potreba byt prinlasen.<br>Pokračujte na přihlášení.<br>přihlásit se |
| 0:00 - 0:30                | 6:00 - 6:30                 | 12:00 - 12:30<br><b>0%</b>   | 18:00 - 18:30<br>0%        |                                                                                                    |
| 0:30 - 1:00                | 6:30 - 7:00                 | 12:30 - 13:00<br>•           | 18:30 - 19:00<br>0%        |                                                                                                    |
| 1:00 - 1:30                | 7:00 - 7:30<br>33%          | 13:00 - 13:30<br>, 0%        | 19:00 - 19:30<br><b>0%</b> |                                                                                                    |
| 1:30 - 2:00                | 7:30 - 8:00<br><b>33%</b>   | 13:30 - 14:00<br>• <b>0%</b> | 19:30 - 20:00<br>0%        |                                                                                                    |
| 2:00 - 2:30                | 8:00 - 8:30<br><b>33%</b>   | 14:00 - 14:30<br>0%          | 20:00 - 20:30<br>0%        |                                                                                                    |
| 2:30 - 3:00                | 8:30 - 9:00<br><b>33%</b>   | 14:30 - 15:00<br>0%          | 20:30 - 21:00<br>0%        |                                                                                                    |
| 3:00 - 3:30                | 9:00 - 9:30<br>, 0%         | 15:00 - 15:30<br>• <b>0%</b> | 21:00 - 21:30<br>0%        |                                                                                                    |
| 3:30 - 4:00                | 9:30 - 10:00<br>, <b>0%</b> | 15:30 - 16:00<br>• <b>0%</b> | 21:30 - 22:00<br>0%        |                                                                                                    |
| 4:00 - 4:30                | 10:00 - 10:30<br>0%         | 16:00 - 16:30<br>• <b>0%</b> | 22:00 - 22:30              |                                                                                                    |
| 4:30 - 5:00                | 10:30 - 11:00<br>0%         | 16:30 - 17:00<br>• <b>0%</b> | 22:30 - 23:00              |                                                                                                    |
| 5:00 - 5:30                | 11:00 - 11:30<br>0%         | 17:00 - 17:30<br>0%          | 23:00 - 23:30              |                                                                                                    |
| 5:30 - 6:00                | 11:30 - 12:00<br>0%         | 17:30 - 18:00<br><b>0%</b>   | 23:30 - 24:00              |                                                                                                    |

● volno ● obsazeno ○ nedostupné ○ zavřeno ● vybráno ● vybráno chybně ● dnes

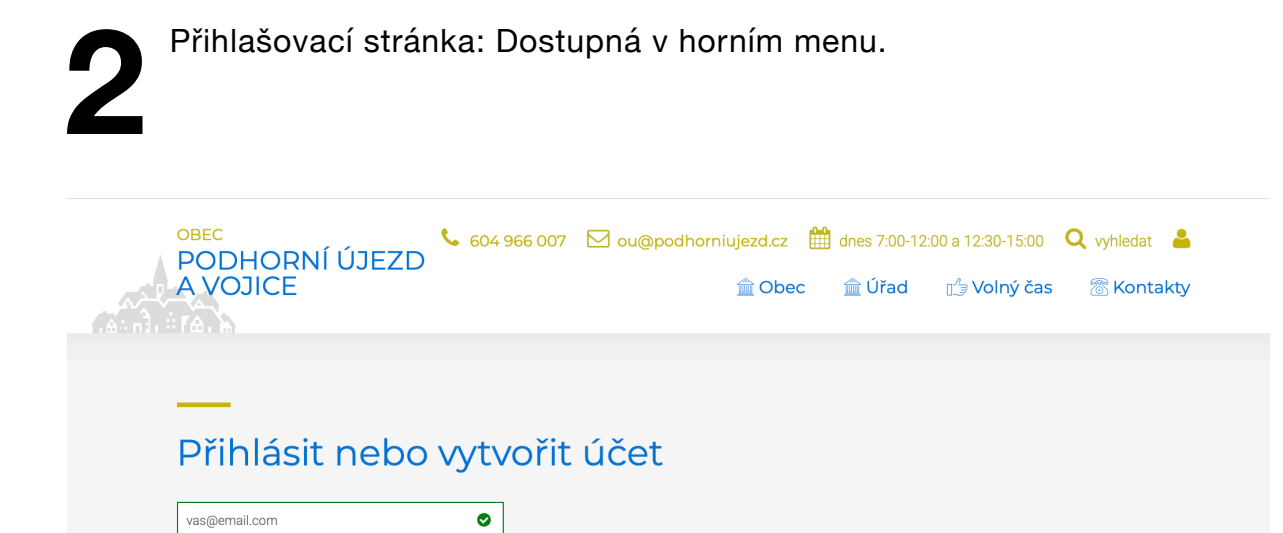

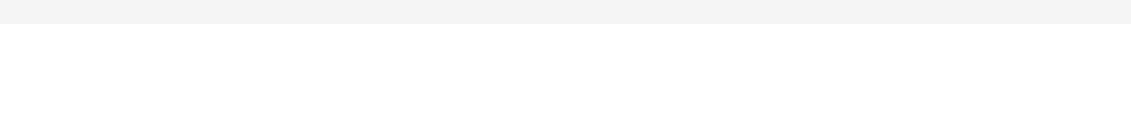

Hlavní přehled občana, dostupné po kliknutí na "přihlásit se" v potvrzovacím emailu.

| PODHORNÍ ÚJEZD                                      | 604 966 007 ☑ ou@podhorniujezd.cz                                                      | ∰ dnes 7:00-12:00 a 12:30-15:00 Q vy                                 | vhledat 🔒 |
|-----------------------------------------------------|----------------------------------------------------------------------------------------|----------------------------------------------------------------------|-----------|
| h i ra. h                                           |                                                                                        | unad na voiny cas 🥲                                                  | KOHLAKLY  |
|                                                     |                                                                                        |                                                                      |           |
| Hlavní přehle                                       | d                                                                                      | 🚊 Gustav Frištenský                                                  |           |
|                                                     |                                                                                        | <ul> <li>Platby</li> </ul>                                           |           |
|                                                     |                                                                                        | 🕑 VSTUDV do objektu                                                  |           |
| Platby                                              | Rezervace                                                                              | ✓ Rezervace                                                          |           |
| Platby<br>1 čeká na platbu                          | Rezervace  1 budoucí  5 université                                                     | <ul> <li>Rezervace</li> <li>Můj účet</li> </ul>                      |           |
| Platby<br>1 čeká na platbu<br>přehled + nová platba | Rezervace          1 budoucí         5 uplynulé         přehled       + nová rezervace | <ul> <li>Rezervace</li> <li>Můj účet</li> <li>Odhlásit se</li> </ul> |           |

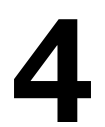

Rezervační stránka po přihlášené občany.
dostupná ze struktury stránek
dostupná z účtu občana

| Obsazenos    | st                     |                        |                            | Rezervace                                                                                              |  |  |
|--------------|------------------------|------------------------|----------------------------|----------------------------------------------------------------------------------------------------|--|--|
| 🗕 🔶 12. týde | n                      | Dn                     | es je: čtvrtek 20. března  | Pro výběr rezervovaného dnu klikněte do kalendáře.                                                     |  |  |
| ро<br>17. 3. | út st<br>18. 3. 19. 3. | čt pá<br>20. 3. 21. 3. | so ne<br>22. 3. 23. 3.     | Vstup do sportoviště je povolen maximálně třem<br>osobám najednou. Pro každý vstup je nutná rezervace. |  |  |
| 0:00 - 0:30  | 6:00 - 6:30            | 12:00 - 12:30          | 18:00 - 18:30<br><b>0%</b> | 20.3.2025 19:00                                                                                        |  |  |
| 0:30 - 1:00  | 6:30 - 7:00            | 12:30 - 13:00          | 18:30 - 19:00<br>0%        | Gustav Frištenský                                                                                      |  |  |
| 1:00 - 1:30  | 7:00 - 7:30            | 13:00 - 13:30          | 19:00 - 19:30<br>          | vas@email.com                                                                                          |  |  |
| 1:30 - 2:00  | 7:30 - 8:00            | 13:30 - 14:00          | 19:30 - 20:00              | 777 222 999                                                                                            |  |  |
| 2:00 - 2:30  | 8:00 - 8:30            | 14:00 - 14:30          | 20:00 - 20:30              | Poznámka                                                                                               |  |  |
| 2:30 - 3:00  | 8:30 - 9:00            | 14:30 - 15:00          | 20:30 - 21:00<br>0%        |                                                                                                    |  |  |
| 3:00 - 3:30  | 9:00 - 9:30            | 15:00 - 15:30          | 21:00 - 21:30<br>0%        | rezervace                                                                                              |  |  |
| 3:30 - 4:00  | 9:30 - 10:00           | 15:30 - 16:00          | 21:30 - 22:00<br>0%        | rezervovat                                                                                             |  |  |
| 4:00 - 4:30  | 10:00 - 10:30          | 16:00 - 16:30          | 22:00 - 22:30              |                                                                                                    |  |  |
| 4:30 - 5:00  | 10:30 - 11:00          | 16:30 - 17:00<br>33%   | 22:30 - 23:00              |                                                                                                    |  |  |
| 5:00 - 5:30  | 11:00 - 11:30          | 17:00 - 17:30<br>33%   | 23:00 - 23:30              |                                                                                                    |  |  |
| 5:30 - 6:00  | 11:30 - 12:00          | 17:30 - 18:00          | 23:30 - 24:00              |                                                                                                    |  |  |

5

Email po dokončení rezervace, obsahuje přístupový kód a odkaz na QR kód (je dostupný pouze v době přístupu). Pro otevření dveří stačí naskenovat QR nebo zadat číselný kód.

| ěkujeme za Váš zájem.<br>⊤                                                                                |
|----------------------------------------------------------------------------------------------------|
|                                                                                                    |
| o objektu:                                                                                                |
| <ul> <li>Kódy jsou dostupné 10 minut před začátkem rezervace a 10 minut po ukončení rezervace.</li> </ul> |
| d: 66748534                                                                                               |
| zobrazit QR<br>* Klikněte na obrázek, zobrazí se Vám přístupový QR<br>kód.                                |
| ervace:                                                                                                   |
| 20.3.2025 19:00                                                                                           |
| 20.3.2025 20:30                                                                                           |
| Gustav Frištenský                                                                                         |
| vas@email.com                                                                                             |
|                                                                                                    |
|                                                                                                    |

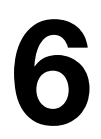

Detail QR kódu po prokliku z emailu.

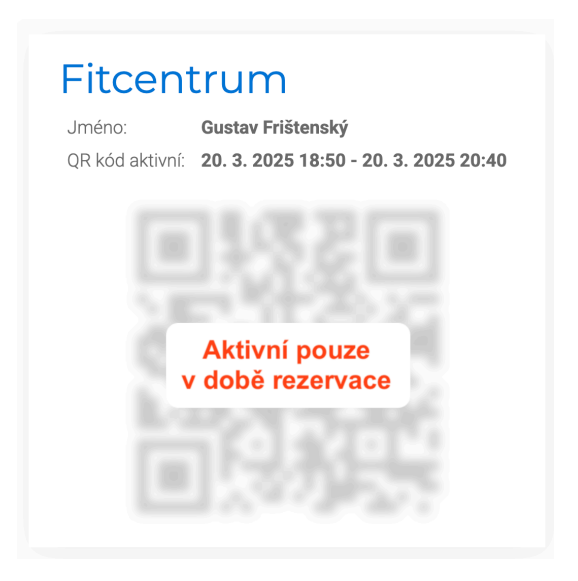

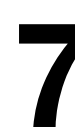

Přehled rezervací občana v účtu občana. Dostupné detaily jednotlivých rezervací.

| OBEC<br>PODHOI<br>A VOJICE            | RNÍ ÚJ<br>E      | €ZD 604 966 007 ⊠                                                            | ou@podhorniujezd.cz 🏼 🏥<br>🚊 Obec | dnes 7:00-12:00 a 12:30<br>ஹ Úřad ⊔_ Vol                                             | ný čas 🛛 🕅 K | edat 💄<br>ontakty |
|---------------------------------------|------------------|------------------------------------------------------------------------------|-----------------------------------|--------------------------------------------------------------------------------------|--------------|-------------------|
| Rezen<br>+ nová rezerv                | Vace             |                                                                              |                                   | <ul><li>☐ Gustav F</li><li>Platby</li></ul>                                          | Frištenský   |                   |
| Obje                                  | ekt              | Termín<br>20. 3. 2025 19:00 - 20. 3. 2025 20:3                               | Stav<br>30 budoucí                | <ul> <li>Vstupy</li> <li>Rezervace</li> <li>Můj účet</li> <li>Odhlásit se</li> </ul> | do objektů   |                   |
| <ul><li>Fitce</li><li>Fitce</li></ul> | entrum<br>entrum | 20. 3. 2025 16:30 - 20. 3. 2025 18:0<br>16. 3. 2025 07:00 - 16. 3. 2025 09:0 | 00 budoucí<br>00 uplynulá         | -                                                                                    |              |                   |
| <ul><li>Fitce</li><li>Fitce</li></ul> | entrum<br>entrum | 16. 3. 2025 07:00 - 16. 3. 2025 08:0<br>14. 3. 2025 19:00 - 14. 3. 2025 20:3 | 00 uplynulá<br>30 uplynulá        |                                                                                      |              |                   |
| <ul><li>Fitce</li><li>Fitce</li></ul> | entrum           | 11. 3. 2025 07:00 - 11. 3. 2025 08:0                                         | 00 uplynulá<br>30 uplynulá        |                                                                                      |              |                   |

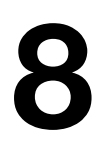

Detail rezervace z účtu občana.

|   |                                | Detail rezervace                                       | ×                                                                                        | 5:00 <b>Q</b> vyhledat 🐣 |  |
|---|--------------------------------|--------------------------------------------------------|------------------------------------------------------------------------------------------|--------------------------|--|
|   | VOJICE                         | Rezervace<br>Objekt: Fitcentrum<br>Platnost: 20. 3. 20 | 1<br>25 19:00 - 20. 3. 2025 20:30                                                        | ýčas 🚿 Kontakty          |  |
| _ | _                              | Zrušit rezervaci                                       |                                                                                          |                          |  |
| F | Rezervace                      | Přístup do o                                           | bjektu                                                                                   | štenský                  |  |
|   |                                | Poznámka:                                              |                                                                                          |                          |  |
|   | + nová rezervace               | Přístup do objekt                                      | u:                                                                                       | o objektů                |  |
| _ | Objekt                         | Informace k<br>přístupu:                               | Kódy jsou dostupné 10 minut před začátkem rezervace a 10 minut po<br>ukončení rezervace. |                          |  |
| ( | Fitcentrum                     | Číselný kód:                                           | 66748534                                                                                 |                          |  |
| ( | Fitcentrum                     |                                                        | * Zadejte kód na klávesnici a potvrďte stisknutím #.                                     |                          |  |
| ( | <ul> <li>Fitcentrum</li> </ul> |                                                        |                                                                                          |                          |  |
| ( | • Fitcentrum                   | QR kód:                                                | zobrazit QR                                                                              |                          |  |
| ( | Fitcentrum                     |                                                        | * Klikněte na obrázek, zobrazí se Vám přístupový QR kód.                                 |                          |  |
| ( | • Fitcentrum                   |                                                        |                                                                                          |                          |  |
| ( | Fitcentrum                     | 11. 3. 2025 07:0                                       | 0 - 11. 3. 2025 07:30 uplynulá                                                           |                          |  |
|   |                                |                                                        |                                                                                          |                          |  |

| PODHORNÍ ÚJEZD<br>A VOJICE                                                                                            | ⊊966 007 🗹 ou@               | Dpodhorniujezd.cz 🛗 d<br>â Obec ; | ines 7:00-12:00 a 12:30-15:00 🔍 vyhledat n<br>∭ Úřad 🖆 Volný čas 🛞 Kontak |
|----------------------------------------------------------------------------------------------------|------------------------------|-----------------------------------|---------------------------------------------------------------------------|
|                                                                                                    |                              |                                   |                                                                           |
|                                                                                                    |                              |                                   |                                                                           |
| Platby                                                                                                    |                              |                                   |                                                                           |
|                                                                                                    |                              |                                   | Gustav Fristensky                                                         |
| Filtr stav: 🔅 čeká na platbu 🗸 zaplacen                                                                               | o 🕒 zrušeno                  |                                   | ✓ Platby                                                                  |
| Vctupy do objektů                                                                                                    |                              |                                   | <ul> <li>✓ Vstupy do objektů</li> <li>✓ Rezervace</li> </ul>              |
| vstupy do objektu                                                                                                    | 😷 🖪 čeké po olos             |                                   | ✓ Můj účet                                                                |
|                                                                                                    | ∴ ∎ сека na plat             | DU                                | ✓ Odhlásit se                                                             |
| 1 použitá                                                                                                    |                              | I                                 |                                                                           |
| 1 použitá     Poplatek                                                                                                | Variabilní symbol            | Stav Zaplaceno                    |                                                                           |
| <ul> <li>1 použítá</li> <li>Poplatek</li> <li>Vstupy sportoviště měsíční platnost: 1. 3. 2025 - 1. 4. 2025</li> </ul> | Variabilní symbol<br>2025001 | Stav Zaplaceno                    |                                                                           |

Přehled plateb občana.

Detail platby občana s možností manuální kontroly zaplacení.

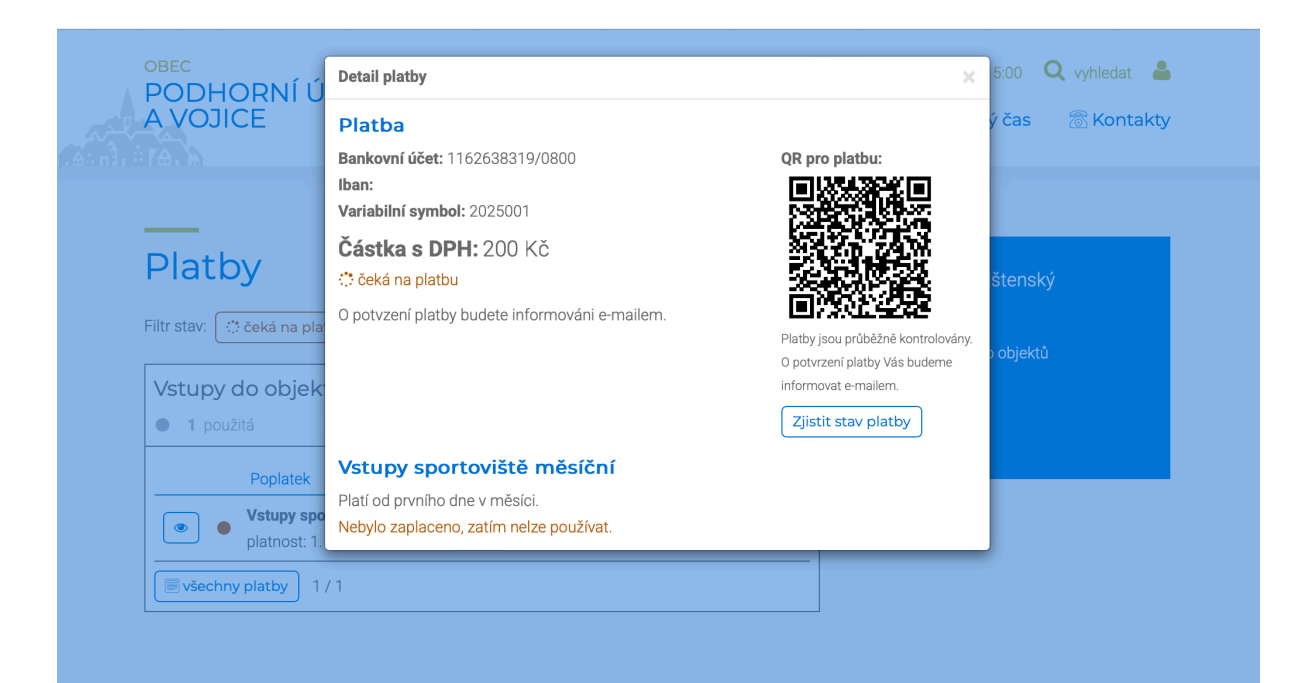